# ' SANWA

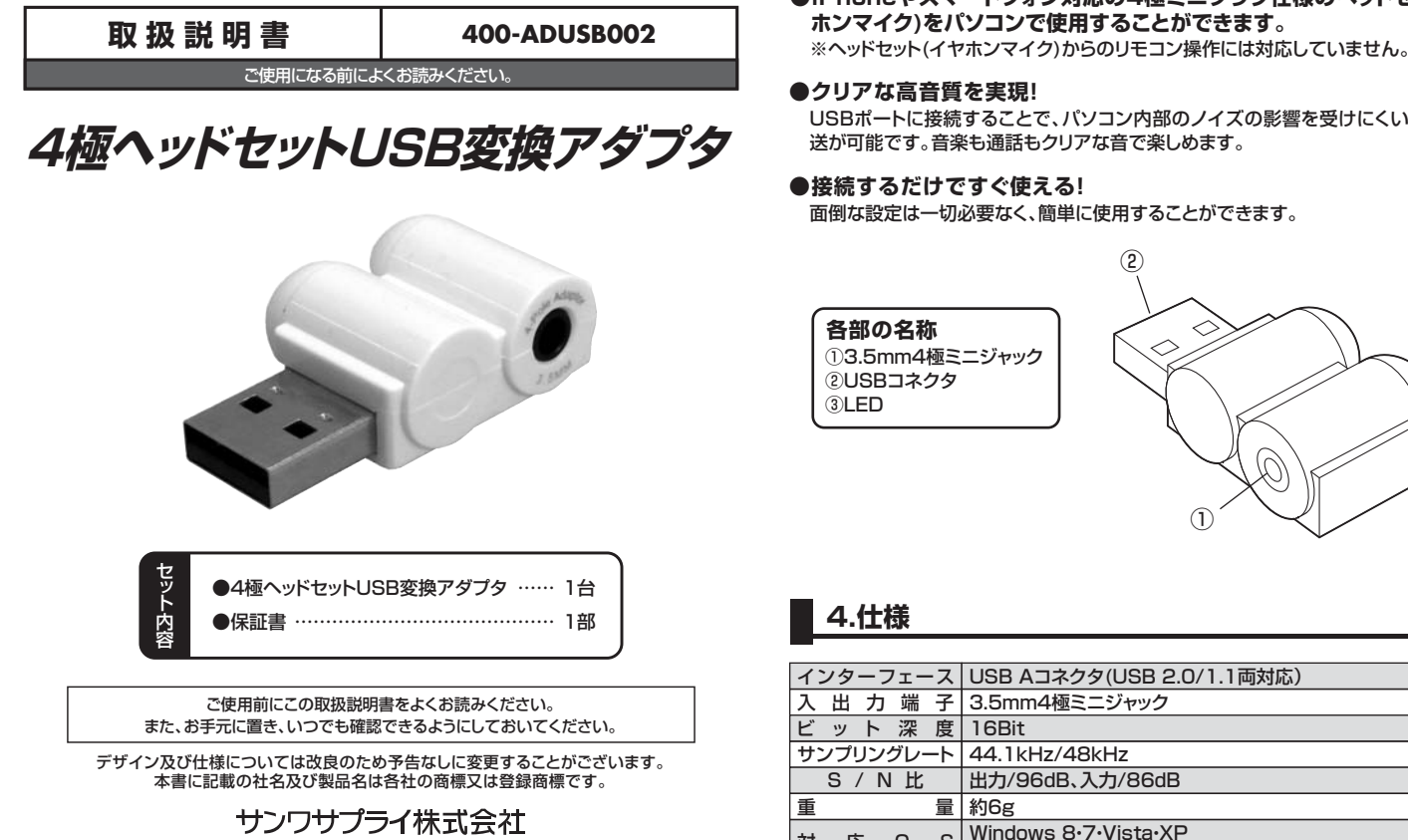

- ●記載の社名及び製品名は、一般に各社の商標ならびに登録商標です。
- ●本製品の仕様及び外観は、改良のため予告なく変更することがあります。
- ●本製品はサンワサプライのオリジナル製品であり、記載されている各社のライセンス 製品ではありません。
- ●弊社ではSkypeやWindows Liveメッセンジャーに関するサポートは一切行って おりません。ご了承ください。

# 1.安全にご使用いただくために必ずお読みください

この表示事項を守らなかった場合、使用者が死亡、または重傷を負う ▲ 警告 恐れがあります。

## ▲ 警告

#### <内部を開けないでください>

●内部を開けますと、故障や感電事故の原因になります。内部に触れることは絶対にしな いでください。また、内部を改造した場合の性能の劣化については保証いたしません。

#### <内部に異物を入れないでください>

●内部に燃えやすいものや、硬貨などの金属片が入った場合、水などの液体がかかった場 合は、接続しているコードを抜き、お買い上げいただいた販売店又は弊社にご相談くだ さい。そのままでご使用になりますと火災や故障および感電事故の原因になります。

#### <接続コードを傷つけないでください>

●コードを傷つけたままご使用になりますと火災・感電の原因となります。

# 2.使用上の注意

- ●ケーブルやプラグに無理な力を加えないでください。破損や断線の恐れがあります。
- ●はじめから音量を上げすぎないでください。最大音量になっていると突然大きな音が出 て聴力を損なう恐れがあります。
- ●ご使用になるときは、音量を大きくしすぎないように注意してください。耳を刺激するよ うな大きな音量で長時間連続して聞くと聴力を損なう恐れがあります。

# 3.特長

●iPhoneやスマートフォン対応の4極ミニプラグ仕様のヘッドセット(イヤ ホンマイク)をパソコンで使用することができます。

USBポートに接続することで、パソコン内部のノイズの影響を受けにくいデジタル伝 送が可能です。音楽も通話もクリアな音で楽しめます。

●接続するだけですぐ使える!

面倒な設定は一切必要なく、簡単に使用することができます。

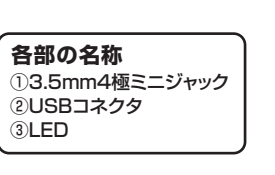

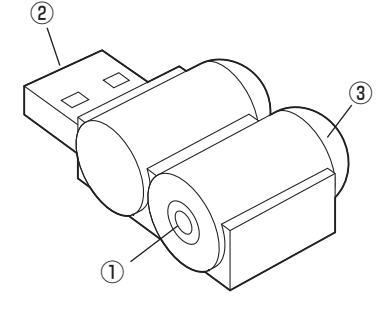

| イ         | ンタ | ーフ       | 7エー | -ス | USB Aコネクタ(USB 2.0/1.1両対応)                                 |
|-----------|----|----------|-----|----|-----------------------------------------------------------|
| 入         | 出  | 力        | 端   | 子  | 3.5mm4極ミニジャック                                             |
| ビ         | ッ  | ٢        | 深   | 度  | 16Bit                                                     |
| サンプリングレート |    |          |     | ート | 44.1kHz/48kHz                                             |
|           | S. | / N      | I 比 |    | 出力/96dB、入力/86dB                                           |
| 重         |    |          |     | 量  | 約6g                                                       |
| 対         | 凥  | <u>k</u> | 0   | S  | Windows 8·7·Vista·XP<br>Mac OS X(10.0以降)、Mac OS 9.2~9.2.2 |

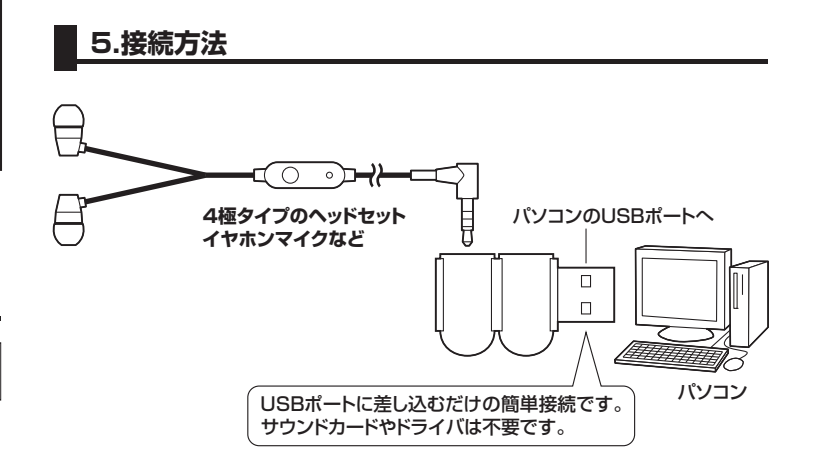

パソコンの電源を入れ、OSが完全に起動してからUSBポートに接続してください。

#### Windows 8・7・Vista・XPの場合

接続するだけで自動的にドライバがインストールされます。

※再起動を要求される場合は再起動してください。

※使用するアプリケーションによっては、アプリケーション側で「オーディオデバイスの設 定しをする必要があります。

## ■ Mac OSの場合

※使用するアプリケーションによっては、アプリケーション側で「オーディオデバイスの設 定」をする必要があります。

## Windows 8・7・Vistaの場合

●[スタート]ボタンから[コントロールパネル]をクリックします。

※Windows 8の場合は、カーソルを画面の左下隅に動かして右クリックし、メニューから [コントロールパネル]を選択し、[ハードウェアとサウンド]をクリックします。

#### ②「サウンド」をクリックします。

| → 2002月<br>「第二」<br>第二<br>「日本」<br>第二<br>「10月上7/F(大楽用してその約定を発見してだめい                                                                                                    | <ul> <li>[再生]と[録音]タブの中のリストからそれ<br/>ぞれ[USB PnP Sound Device]を選択<br/>し、[既定値に設定(S)]をクリックします。</li> </ul>                   |
|----------------------------------------------------------------------------------------------------|----------------------------------------------------------------------------------------------------|
| 学校的工作         学校的工作           Rt         100 - 100 - 100 | 選択したサウンドデバイスに ◇が付きます。<br>※既に ◇がついている場合もあります。<br>※この時、右下の[プロパティ]をクリックし、<br>それぞれの[レベル]タブを開いて、レベル<br>がOになってないことを確認してください。 |
|                                                                                                    | ④[OK]をクリックし、コントロールパネルを<br>終了します。                                                                                       |

### ■ Windows XPの場合

●[スタート]ボタンから[コントロールパネル]をクリックします。

### ❷[サウンドとオーディオ デバイス]をクリックします。

| 19991231-3K4 5/15/2005045×     1972×     1972×     1972×     1972×     1972×     1972×     1972×     1972×     1972×     1972×     1972×     1972×     1972×     1972×     1972×     1972×     1972×     1972×     1972×     1972×     1972×     1972×     1972×     1972×     1972×     1972×     1972×     1972×     1972×     1972×     1972×     1972×     1972×     1972×     1972×     1972×     1972×     1972×     1972×     1972×     1972×     1972×     1972×     1972×     1972×     1972×     1972×     1972×     1972×     1972×     1972×     1972×     1972×     1972×     1972×     1972×     1972×     1972×     1972×     1972×     1972×     1972×     1972×     1972×     1972×     1972×     1972×     1972×     1972×     1972×     1972×     1972×     1972×     1972×     1972×     1972×     1972×     1972×     1972×     1972×     1972×     1972×     1972×     1972×     1972×     1972×     1972×     1972×     1972×     1972×     1972×     1972×     1972×     1972×     1972×     1972×     1972×     1972×     1972×     1972×     1972×     1972×     1972×     1972×     1972×     1972×     1972×     1972×     1972×     1972×     1972×     1972×     1972×     1972×     1972×     1972×     1972×     1972×     1972×     1972×     1972×     1972×     1972×     1972×     1972×     1972×     1972×     1972×     1972×     1972×     1972×     1972×     1972×     1972×     1972×     1972×     1972×     1972×     1972×     1972×     1972×     1972×     1972×     1972×     1972×     1972×     1972×     1972×     1972×     1972×     1972×     1972×     1972×     1972×     1972×     1972×     1972×     1972×     1972×     1972×     1972×     1972×     1972×     1972×     1972×     1972×     1972×     1972×     1972×     1972×     1972×     1972×     1972×     1972×     1972×     1972×     1972×     1972×     1972×     1972×     1972×     1972×     1972×     1972×     1972×     1972×     1972×     1972×     1972×     1972×     1972×     1972×     1972×     1972×     1972×     1972×     1972×     1972×     1972×     1972×     1972× | ❸[オーディオ]タブをクリックします。                                                                                                    |
|----------------------------------------------------------------------------------------------------|----------------------------------------------------------------------------------------------------|
| サウンドとイーチィ4 ガメドスのプレバライ         アレド           オーディオ         音声         サウンド           オーディオ         音声         パードウェア           第0月4日         日本のグレビスのシー         日本のグレビスのシー           10月5日         日本のグレビスのシー         日本のグレビスのシー           11日         日本のグレビスのシー         日本のグレビスのシー           11日         日本のグレビスのシー         日本のグレビスのシー           11日         日本のグレビスのシー         日本のグレビスのシー           11日         日本のグレビスのシー         日本のグレビスのシー           11日         日本のグレビスのシー         日本のグレビスのシー           11日         日本のグレビスのシー         日本のグレビスのシー           11日         日本のグレビスのシー         日本のグレビスのシー           11日         日本のグレビスのシー         日本のグレビスのシー           11日         日本のグレビスのシー         日本のグレビスのシー           11日         日本のグレビスのシー         日本のグレビスのシー           11日         日本のグレビスのシー         日本のグレビスのシー           11日         日本のグレビスのジー         日本のグレビスのシー           11日         日本のグレスのクレビスのシー         日本のグレビスのシー           11日         日本のグレスのクレビスのシー         日本のグレスのクレ           11日         日本のグレスのクレ         日本のグレスのクレ           11日         日本のグレスのクレ         日本のグレスのクレ           11日         日本のの                                                                                                    | <ul> <li>         ・         「音の再生」と「録音」の「規定デバイス」からそれぞれ「USB PnP Sound Device」を選択します。         ※この時、それぞれの[音量(V)][音量(0)]を<br/>クリックして、音量とミュート(消音)にチェックが入っていないことを確認してください。      </li> </ul> |
| 工業会         パージン体験会           単元のフィギュのの代刊するの         のの         本のシロル         30日の                                                                                                    | ⑤[OK]をクリックし、コントロールパネルを<br>終了します。                                                                                                    |

## ■ Mac OS Xの場合

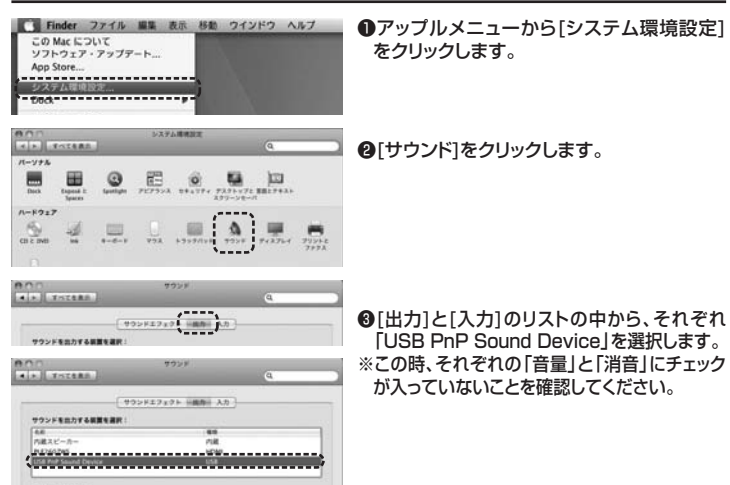

◎左上の ● をクリックし、サウンドのプロパティを終了します。

# 7.【例】Skypeの設定(Windows)

●Skypeのメイン画面で、[ツール]メニューから[設定]をクリックします。 ②[オーディオ設定]をクリックします。

- ●Skypeで使用するマイクとスピーカーを本製品に接続した機器にするために ①「マイク」から「USB PnP Sound Device」を選択します
- ②「スピーカー」から「USB PnP Sound Device」を選択します。 ④Skypeの呼び出し音(着信音)を設定します。

・呼び出し音(着信音)を本製品に接続した機器から鳴らす場合 「呼び出し中」から「USB PnP Sound Device」を選択します。 ・呼び出し音(着信音)をパソコンのスピーカーから鳴らす場合 「呼び出し中」からパソコン本体のスピーカーを選択します。 ●[保存]をクリックします。

これでSkypeの設定は完了です。

# 8.トラブルシューティング

- Q1) USBハブに接続できますか?
- A1) 本製品を接続する際にはパソコン本体のUSBポートに直接接続するか、ACアダプタ付き のUSBハブ(セルフパワードハブ)に接続してください。キーボードや液晶モニタのUSBポー トでは使用できない場合があります。
- Q2) 本製品に接続したヘッドホンから音が出ずに「パソコン本体のスピーカー」から音が出る。 または、音声入力ができない。
- パソコンの設定で優先されるスピーカーに「パソコン本体のスピーカー」が設定され、マイ A2) クについても別のデバイスが設定されています。本製品(USB PnP Sound Device)を 優先するよう設定変更してください。
- Windows 8・7・Vistaの場合
- 1.本製品をパソコンに接続した状態で「スタート」→「コントロールパネル」を開きます。
- 2.「サウンド」を開き「再生」「認う」「ローン」、「サーンド」、「している」、「サーンド」を開きている。 2.「サウンド」を開き「再生」「認う」項目において再生するデバイスを「USB PnP Sound Device」に設定します。この時、右下の「プロパティ」をクリックし、「レベル」タブを開いて、 音量レベルと「40」ミュート(消音)になっていないことを確認してください。
- Windows XPの場合
- 1.本製品をパソコンに接続した状態で「スタート」→「コントロールパネル」を開きます。
- 2. 「マルチメディア(サウンドとマルチメディア)(サウンドとオーディオデバイス)」を開き「オーディ オ」タブ内の「音の再生」「録音」項目において優先するデバイスを「USB PnP Sound Device」に変更します。この時「音量」タブ内の「ミュート」にチェックが入っていないことを 確認してください。 Mac OS Xの場合
- 1.本製品をパソコンに接続した状態で「システム環境設定」を開いて、「サウンド」の「出力」「入 カ」の「USB PnP Sound Device」を選択してください。この時「音量」の「消音」にチェック が入っていないことを確認してください。
- Q3)本製品を接続したままパソコンのスピーカーで音楽を聴きたい。
   A3)A2)を参考にパソコンの設定で優先されるスピーカーを「パソコン本体のスピーカー」に 設定してください。または、本製品をパソコンから抜いてください。自動的に切替わります。 ※アプリケーションを作動中にコネクタを差し替えた場合、すぐに認識しないことがあります。 ー度アプリケーションを終了し再度起動してください。
- Q4) Skype通話の音声は本製品に接続した機器から、音楽はパソコン本体のスピーカーから 再生させたい。
- A4) A2)を参考にパソコンの設定で優先されるスピーカーを「パソコン本体のスピーカー」に 設定します。また、Skypeの「ツール」→「設定」→「オーディオ設定」→「スピーカー」を 「USB PnP Sound Device」に設定します。

# 9.保証規定

- 1)保証期間内に正常な使用状態でご使用の場合に限り品質を保証しております。万一保証期 間内で故障がありました場合は、弊社所定の方法で無償修理いたしますので、保証書を製 品に添えてお買い上げの販売店までお持ちください。
- 2)次のような場合は保証期間内でも有償修理になります。
- ①保証書をご提示いただけない場合。
- ②所定の項目をご記入いただけない場合、あるいは字句を書き換えられた場合。
- ③故障の原因が取扱い上の不注意による場合。
- ④故障の原因がお客様による輸送・移動中の衝撃による場合。
- ⑤天変地異、ならびに公害や異常電圧その他の外部要因による故障及び損傷。
- 3)お客様ご自身による改造または修理があったと判断された場合は、保証期間内での修理も お受けいたしかねます
- 4)本製品の故障、またはその使用によって生じた直接、間接の損害については弊社はその責を 負わないものとします。
- 5)本製品を使用中に発生したデータやプログラムの消失、または破損についての保証はいたし かねます。
- 6)本製品は医療機器、原子力設備や機器、航空宇宙機器、輸送設備や機器などの人命に関わる 設備や機器、及び高度な信頼性を必要とする設備や機器やシステムなどへの組込みや使用 は意図されておりません。これらの用途に本製品を使用され、人身事故、社会的障害などが 生じても弊社はいかなる責任も負いかねます。
- 7)修理ご依頼品を郵送、またはご持参される場合の諸費用は、お客様のご負担となります。
- 8)保証書は再発行いたしませんので、大切に保管してください。
- 9)保証書は日本国内においてのみ有効です。

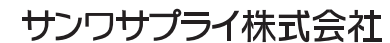

2012.12現在

岡山サプライセンター / 〒700-0825 岡山県岡山市北区田町1-10-1 TEL.086-223-3311 FAX.086-223-5123 12/12/TTDaSz